# ご利用にあたって

| 各部の名称とはたらき             | .8 |
|------------------------|----|
| USIMカードについて            | .9 |
| 内部ストレージ/SDカードについて      | 12 |
| 充電する <sup>,</sup>      | 16 |
| 電源を入れる/切る <sup>~</sup> | 17 |
| タッチパネルの使いかた            | 18 |
|                        | 19 |

## 各部の名称とはたらき

#### 本体について 1 2 3 12<sup>®</sup>KYOCERa 6 6 4 5 6 名称 説明 1 フロントカ 自分の顔などの撮影を行います。 メラ 2 受話口 相手の声が聞こえます。 3 明るさ/近 周囲の明るさを検知したり、通話中にタッチ パネルの誤動作を防ぐためのセンサーです。 接センサー 4 ディスプレ 本機のディスプレイはタッチパネルです。指 1 で直接触れて操作することができます。 5 外部接続端 ACアダプタ (別売) やUSBケーブル (別売) 子 を接続します。 6 送話口 自分の声を相手に伝えます。

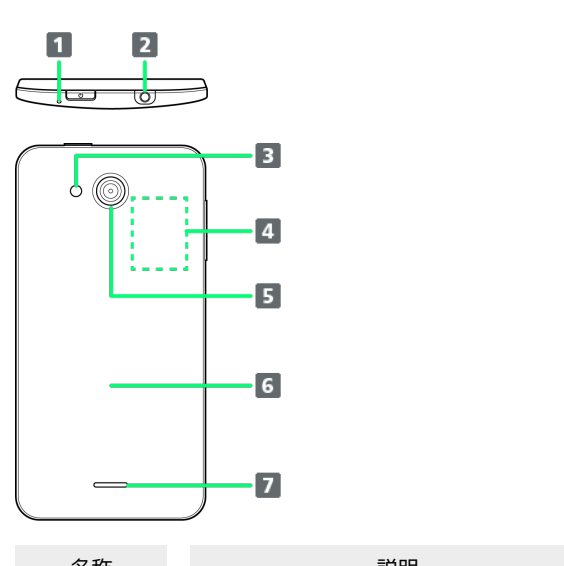

| 名称                                         | 記明                                                        |
|--------------------------------------------|-----------------------------------------------------------|
| <ol> <li>ノイズキャ</li> <li>ンセル用マイク</li> </ol> | 周囲の騒音を自動で感知して自分の声を相手<br>に聞きやすくします。通話中に指などでふさ<br>がないでください。 |
| <b>2</b> 3.5mmイヤ<br>ホン端子                   | イヤホンを接続します。                                               |
| 3 ライト                                      | 撮影時などにライトを点灯します。また、懐<br>中電灯のように利用できます。                    |
| ┫ カードス<br>ロット                              | USIMカード、SDカードを挿入します。                                      |
| 5 カメラ                                      | 静止画や動画の撮影を行います。                                           |
| 6 背面カバー                                    | 背面カバーを開けてUSIMカード、SDカードの<br>取り付け/取り外しをします。                 |
| 7 スピーカー                                    | 着信音や、スピーカーホンで通話中の相手の<br>声などが聞こえます。                        |

#### 1 注意

防水性能(IPX7)維持のため本機に気密性があり、本機を強く 押した際に受話口周辺から音が出ることがありますが、機能及び 性能には異常はありません。

#### キーについて

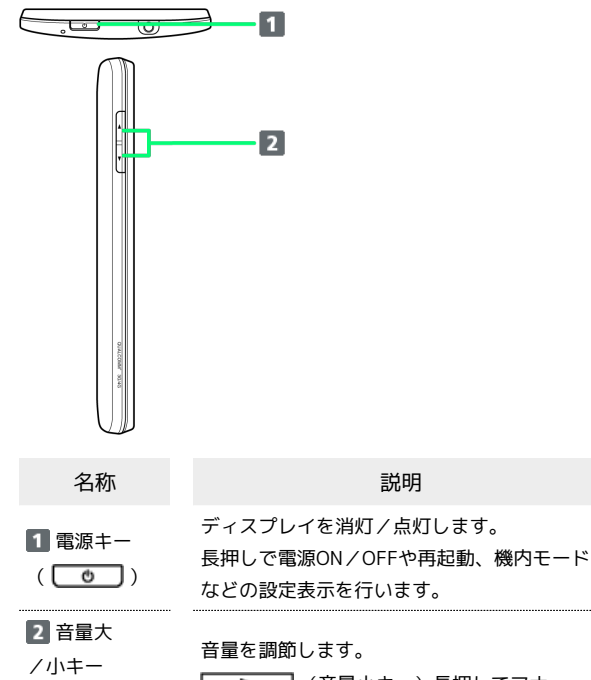

/小丰一 (【【】/ [**〕**]) 

## USIMカードについて

USIMカードは、お客様の電話番号や情報などが記憶されたICカードです。

#### USIMカードのお取り扱い

- ・他社製品のICカードリーダーなどにUSIMカードを挿入し故障した 場合は、お客様ご自身の責任となり当社は責任を負いかねますの であらかじめご注意ください。
- ・IC部分はいつもきれいな状態でご使用ください。
- ・お手入れは乾いた柔らかい布などで拭いてください。
- ・USIMカードにラベルなどを貼り付けないでください。故障の原因 となります。
- ・USIMカードのお取り扱いについては、USIMカードに付属してい る説明書を参照してください。
- ・USIMカードの所有権は当社に帰属します。
- ・紛失・破損によるUSIMカードの再発行は有償となります。
- ・解約などの際は、当社にご返却ください。
- ・お客様からご返却いただいたUSIMカードは、環境保全のためリサ イクルされます。
- ・USIMカードの仕様、性能は予告なしに変更する可能性がありま す。ご了承ください。
- ・お客様ご自身でUSIMカードに登録された情報内容は、控えをとっておかれることをおすすめします。登録された情報内容が消失した場合の損害につきましては、当社は責任を負いかねますのであらかじめご了承ください。
- ・USIMカードや携帯電話(USIMカード挿入済み)を盗難・紛失さ れた場合は、必ず緊急利用停止の手続きを行ってください。詳し くは、お問い合わせ先までご連絡ください。
- ・USIMカードの取り付け/取り外しは、必ず電源を切った状態で 行ってください。

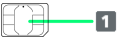

1 IC部分

USIMカードを取り付ける

必ず電源を切った状態で行ってください。

#### 1

背面カバーを取り外す

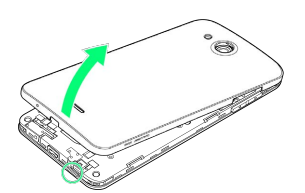

・くぼみから矢印の方向へゆっくりと持ち上げるようにして取り外 します。

## 2

カードスロットキャップを開ける

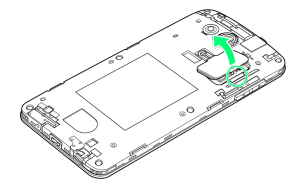

・くぼみから矢印の方向へゆっくりと持ち上げるようにして開けま す。

### 3

USIMカードスロットカバーを指の腹で押しながら矢印の方向にカ チッと音がするまで動かしてロックを解除する

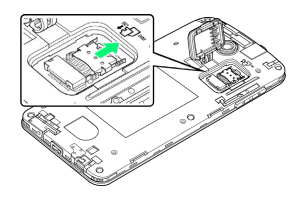

#### 4

矢印の方向にUSIMカードスロットカバーを持ち上げる

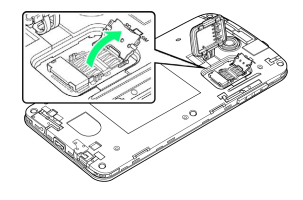

## 5

USIMカードを矢印の方向にスライドさせ、USIMカードスロットカ バーに取り付ける

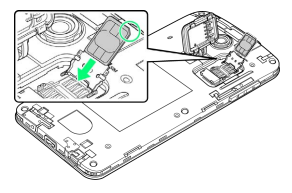

・切り欠きの位置に注意してください。

## 6

USIMカードスロットカバーを 1 の方向に倒し、指の腹で 2 の 方向にカチッと音がするまで動かしてロックする

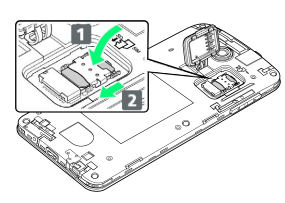

## 7

カードスロットキャップを閉じる

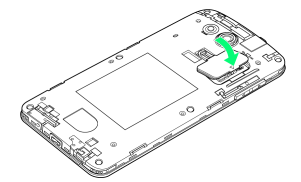

- ・矢印の方向ヘカードスロットキャップを倒します。
- ・カードスロットキャップが浮いていることがないように確実に閉 じてください。

### 8

背面カバーと本体を合わせるように置き、背面カバーを矢印の方向 へ押す

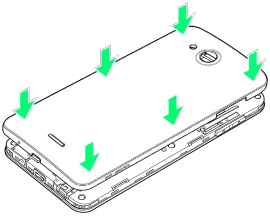

### 9

背面カバーの外周を 1 の方向になぞり、 2 の位置をしっかり 押さえ、完全に装着させる

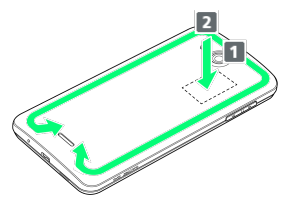

・浸水の原因となるため、背面カバーが浮いていることのないよう に、確実に閉じてください。

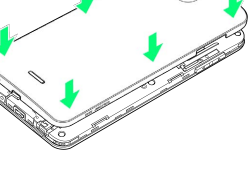

USIMカードを取り外す

必ず電源を切った状態で行ってください。

#### 1

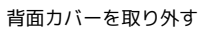

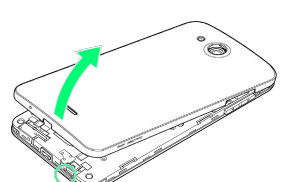

くぼみから矢印の方向へゆっくりと持ち上げるようにして取り外します。

## 2

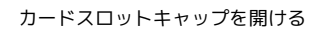

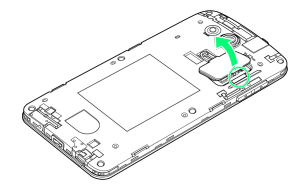

くぼみから矢印の方向へゆっくりと持ち上げるようにして開けます。

### 3

USIMカードスロットカバーを指の腹で押しながら矢印の方向にカ チッと音がするまで動かしてロックを解除する

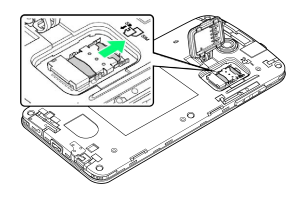

### 4

矢印の方向にUSIMカードスロットカバーを持ち上げる

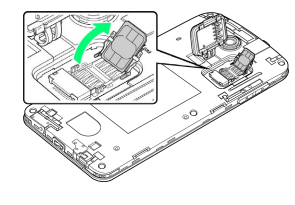

## 5

USIMカードを矢印の方向にスライドさせ、USIMカードを取り外す

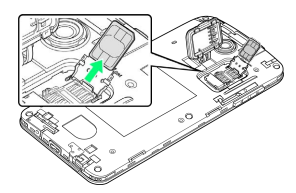

## 6

USIMカードスロットカバーを **1**の方向に倒し、指の腹で **2**の 方向にカチッと音がするまで動かしてロックする

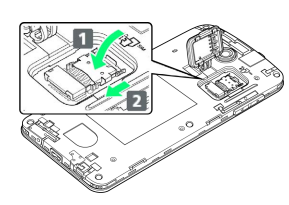

## 7

カードスロットキャップを閉じる

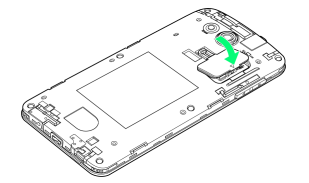

- ・矢印の方向ヘカードスロットキャップを倒します。
- ・カードスロットキャップが浮いていることがないように確実に閉じてください。

## 8

背面カバーと本体を合わせるように置き、背面カバーを矢印の方向 へ押す

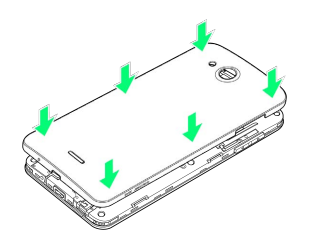

## 9

背面カバーの外周を **1**の方向になぞり、 **2**の位置をしっかり 押さえ、完全に装着させる

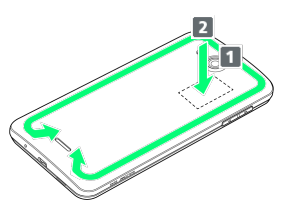

・浸水の原因となるため、背面カバーが浮いていることのないよう に、確実に閉じてください。 ご利用にあたっ

M

#### カードスロットキャップについて

カードスロットキャップは外れやすくなっています。カードスロッ トキャップが外れたときは次のように取り付けてください。 図のようにカードスロットキャップを差し込む 🌖 カードスロット キャップを矢印の方向に回転させる

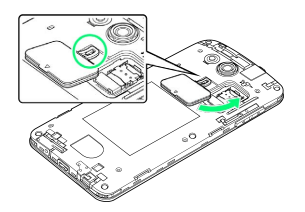

## 内部ストレージ/SDカードについて

本機は、SDカードに対応しています。 本機は最大32GBまでのSDカードに対応しています。ただし、すべ てのSDカードの動作を保証するものではありません。 また、撮影した静止画や動画などのデータを保存する場所として、 内部ストレージが利用できます。

#### ! SDカード利用時のご注意

#### データについて

SDカードの登録内容は、事故や故障によって、消失または変化 してしまうことがあります。大切なデータは控えをとっておくこ とをおすすめします。なお、データが消失または変化した場合の 損害につきましては、当社では責任を負いかねますのであらかじ めご了承ください。

#### データの読み出し中/書き込み中について

データの読み出し中や書き込み中は、絶対に本機の電源を切らな いでください。

#### 電池残量について

電池残量が少ないとデータの読み込みや書き込みができない場合 があります。

#### SD カードの取り扱いについて

SDカードは、小さなお子様の手の届かない所で保管/使用して ください。誤って飲み込むと、窒息する恐れがあります。

#### 保存領域について

本機には内部ストレージとSDカードの2種類の保存領域がありま す。内部ストレージとSDカードの機能は次のとおりです。

| 種類      | 機能                                                                   |  |  |  |  |
|---------|----------------------------------------------------------------------|--|--|--|--|
| 内部ストレージ | 撮影した静止画/動画や、メールの添付デー<br>タなどが保存されます。パソコンと接続し<br>て、データをやりとりすることもできます。1 |  |  |  |  |
| SDカード   | データをやりとりすることができます。画像<br>や音楽ファイルなどを保存すると、本機で利<br>用できます。               |  |  |  |  |

データのやりとりについて詳しくは、「パソコンとUSBで接続する」を参照してください。

ご利用にあたって

SDカードを取り付ける

### 1

背面カバーを取り外す

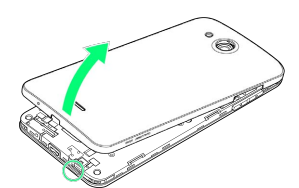

くぼみから矢印の方向へゆっくりと持ち上げるようにして取り外します。

## 2

カードスロットキャップを開ける

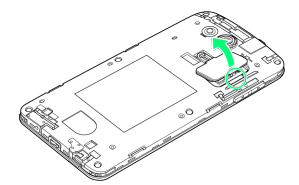

くぼみから矢印の方向へゆっくりと持ち上げるようにして開けます。

## 3

SDカードを図のように置き、矢印の方向にスライドさせて取り付け る

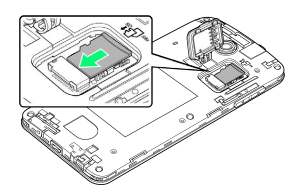

- ・端子面を下にして、SDカードをゆっくりと水平に奥まで差し込み ます。
- ・SDカード以外は取り付けないでください。

4

カードスロットキャップを閉じる

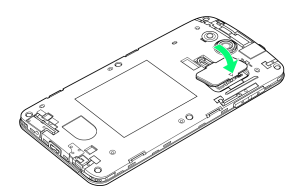

- ・矢印の方向ヘカードスロットキャップを倒します。
- カードスロットキャップが浮いていることがないように確実に閉じてください。

### 5

背面カバーと本体を合わせるように置き、背面カバーを矢印の方向 へ押す

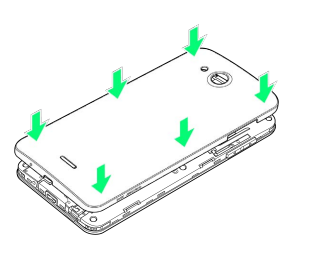

## 6

背面カバーの外周を **1**の方向になぞり、 **2**の位置をしっかり 押さえ、完全に装着させる

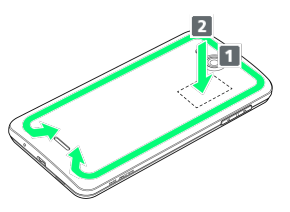

・浸水の原因となるため、背面カバーが浮いていることのないよう に、確実に閉じてください。

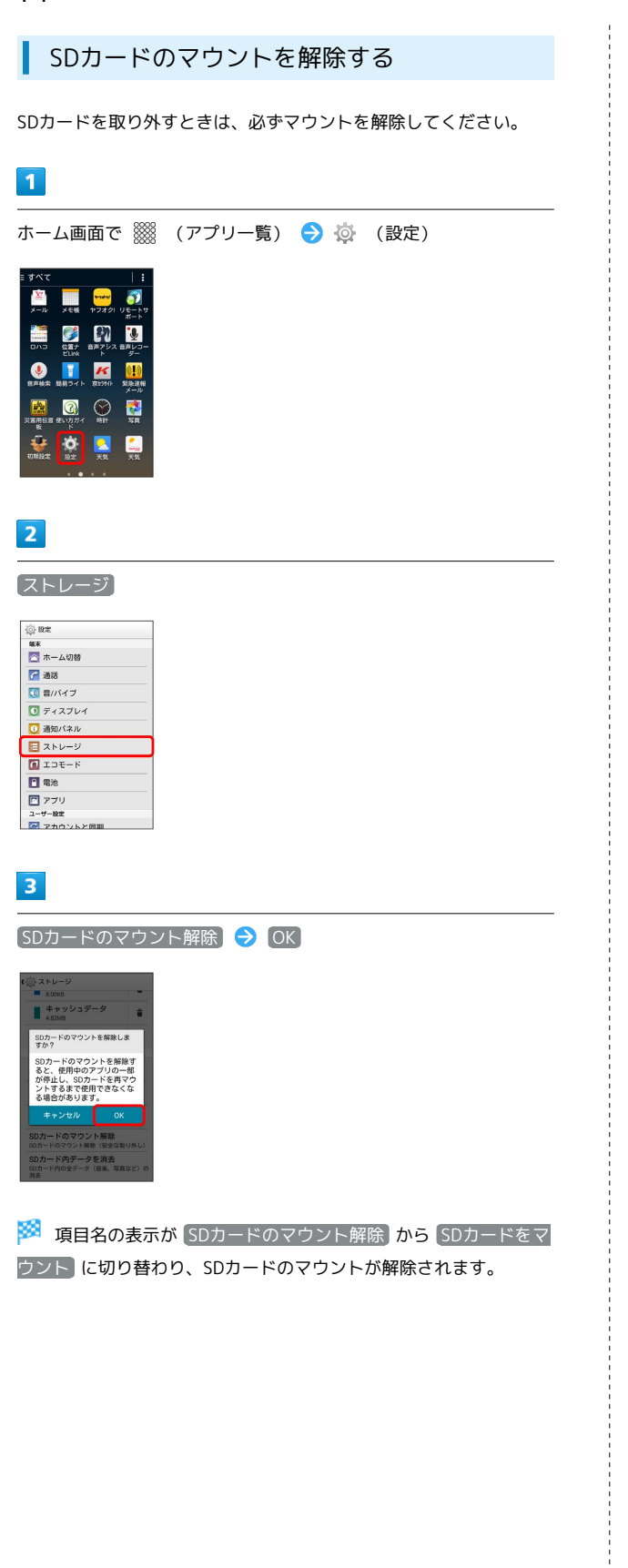

SDカードを取り外す

必ずSDカードのマウントを解除したあとに取り外してください。

## 1

背面カバーを取り外す

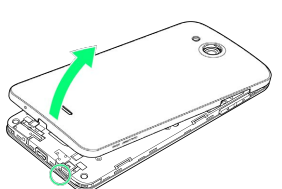

くぼみから矢印の方向へゆっくりと持ち上げるようにして取り外します。

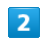

カードスロットキャップを開ける

![](_page_7_Picture_10.jpeg)

くぼみから矢印の方向へゆっくりと持ち上げるようにして開けます。

#### 3

SDカードを矢印の方向にスライドさせて取り外す

![](_page_7_Picture_14.jpeg)

・ゆっくりと水平に取り外します。

4

カードスロットキャップを閉じる

![](_page_7_Picture_18.jpeg)

- ・矢印の方向ヘカードスロットキャップを倒します。
- ・カードスロットキャップが浮いていることがないように確実に閉じてください。

5

背面カバーと本体を合わせるように置き、背面カバーを矢印の方向 へ押す

![](_page_7_Picture_23.jpeg)

背面カバーの外周を 1 の方向になぞり、 2 の位置をしっかり 押さえ、完全に装着させる

![](_page_8_Picture_4.jpeg)

・浸水の原因となるため、背面カバーが浮いていることのないよう に、確実に閉じてください。 SDカードをフォーマットする

市販のSDカードをはじめてお使いになるときは、必ず本機でフォー マットしてください。

- ・フォーマットすると、SDカード内のデータがすべて消去されま す。ほかの機器で使用したSDカードをフォーマットするときは、 あらかじめよくご確認のうえ、操作してください。
- ・フォーマットは、充電しながら行うか、本機が十分に充電された 状態で行ってください。

#### 1

| ) |
|---|
|   |

![](_page_8_Picture_12.jpeg)

#### 2

[ストレージ]

| (j) 18th |  |
|----------|--|
| 端末       |  |
| 🔄 ホーム切替  |  |
| 🚰 通話     |  |
| 🚺 音/パイブ  |  |
| ディスプレイ   |  |
| 通知パネル    |  |
| 🔁 ストレージ  |  |
| 1 エコモード  |  |
| 電池       |  |
| 🖸 アプリ    |  |
| ユーザー設定   |  |

![](_page_8_Picture_16.jpeg)

[SDカード内データを消去]

| ■ キャッシュデータ<br>4.82MB                                           | 1                        |
|----------------------------------------------------------------|--------------------------|
| その他<br>3.55MB                                                  | 1                        |
| SDカード                                                          |                          |
|                                                                |                          |
| 合計容量<br>3.67GB                                                 |                          |
| 空き容量<br>3.6208                                                 |                          |
| SDカードのマウント解<br>SDカードのマウント解除(医                                  | 除<br>全な取り外し              |
| SDカードのマウント解<br>SDカードのマウント解除(安<br>SDカード内データを消<br>SDカード内の全データ(音楽 | 除<br>全な取り外<br>去<br>、写真など |

### 4

SDカード内データを消去

 ションカード内データを消去します か?カード内のデータを消去します か?カード内のすべてのデータが失 われます。
 SDカード内データを消去

[すべて消去]

🏁 SDカード内のデータがすべて消去されます。

#### カードスロットキャップについて

カードスロットキャップは外れやすくなっています。カードスロッ トキャップが外れたときは次のように取り付けてください。 図のようにカードスロットキャップを差し込む 🈏 カードスロット キャップを矢印の方向に回転させる

![](_page_9_Picture_6.jpeg)

#### 充電する

#### ACアダプタで充電する

ACアダプタ (別売)を使用して充電します。

・お使いになるACアダプタの取扱説明書を参照してください。

## 1

外部接続端子にACアダプタのmicroUSBプラグを差し込む

![](_page_9_Picture_13.jpeg)

microUSBプラグのコネクタを持って、プラグの向きに注意し、図のようにまっすぐ差し込んでください。

## 2

家庭用ACコンセントにACアダプタのプラグを差し込む

![](_page_9_Figure_17.jpeg)

3

充電が完了したらACアダプタを外す

![](_page_9_Picture_20.jpeg)

 ACアダプタのプラグを家庭用ACコンセントから抜き、ACアダプ タのmicroUSBプラグを本機から抜きます。

#### パソコンと接続して充電する

USBケーブル (別売)を使用して充電します。

・必ずパソコンの電源を付けた状態で行ってください。 ・パソコンの接続環境によっては、充電できない場合があります。

1

外部接続端子にmicroUSBプラグを差し込む

![](_page_10_Picture_5.jpeg)

microUSBプラグのコネクタを持って、プラグの向きに注意し、図のようにまっすぐ差し込んでください。

### 2

パソコンにUSBプラグを差し込む

![](_page_10_Picture_9.jpeg)

## 3

充電が完了したらUSBケーブルをパソコンと本機から抜く

電源を入れる / 切る

電源を入れる

#### 1

![](_page_10_Picture_16.jpeg)

![](_page_10_Picture_17.jpeg)

🏁 スタート画面が表示されます。

- ・スリープの解除については「スリープを解除する」を参照してく
   ださい。
- ・はじめて電源を入れたときは、初期設定ウィザードが起動しま す。設定については「初期設定を行う」を参照してください。

#### 電源を切る

| _ |       |   |   |   |
|---|-------|---|---|---|
|   |       |   |   |   |
| _ | <br>_ | _ | _ | _ |

(長押し)

![](_page_10_Picture_25.jpeg)

![](_page_10_Picture_26.jpeg)

🏁 電源が切れます。

## タッチパネルの使いかた

本機のディスプレイはタッチパネルです。指で直接触れて操作できます。

タップ

画面に軽く触れて、すぐに指を離します。

![](_page_11_Picture_5.jpeg)

#### ロングタッチ

画面に軽く触れたまま、しばらくそのままにしておきます。画面が 切り替われば指を離します。

![](_page_11_Picture_8.jpeg)

#### ドラッグ

アイコンなどの対象物に軽く触れたまま、目的の位置までなぞり、 指を離します。

![](_page_11_Picture_11.jpeg)

## フリック

画面に軽く触れて、上下左右に指を軽くはじきます。

![](_page_11_Picture_14.jpeg)

#### ピンチ

2本の指で画面に触れ、指を開いたり閉じたりします。

![](_page_11_Picture_17.jpeg)

## 初期設定について

はじめて電源を入れたときは、初期設定ウィザードが起動し、 Google™アカウントの設定やWi-Fiの設定などを行います。画面の指 示に従って、各項目を設定してください。

#### 初期設定を行う

お使いの環境により、手順が異なる場合があります。 画面の指示に従って操作してください。

### 1

![](_page_12_Picture_5.jpeg)

![](_page_12_Picture_6.jpeg)

## 2

#### 設定する

![](_page_12_Picture_9.jpeg)

🏁 Googleアカウント設定画面が表示されます。

・Googleアカウントの設定(手順 3) を省略するときは、 後で設 定する をタップします。

![](_page_12_Picture_12.jpeg)

- ・既存のGoogleアカウントを利用するときは、 はい をタップし、 画面の指示に従ってログインします。
- Googleアカウントを新規作成するときは、
  しいえ
  をタップし、
  画面の指示に従ってアカウントを作成します。

#### 4

| 進む) 🔿 〔設定す                                                                                              | する |  |  |
|----------------------------------------------------------------------------------------------------|----|--|--|
| 😽 WI-FIRE                                                                                               | 1  |  |  |
| Wi-Fiの設定を行うと、高速通<br>信で、後週にアプリケーション<br>を利用することができます。<br>スマートフォンをご利用いただ<br>く際は、Wi-Fiの設定を行うこ<br>とをおすすめします。 |    |  |  |
| ●後で設定する                                                                                                 |    |  |  |
|                                                                                                    |    |  |  |
|                                                                                                    | )  |  |  |
|                                                                                                    |    |  |  |

#### 🏁 Wi-Fi設定画面が表示されます。

・Wi-Fiの設定(手順 5) を省略するときは、 後で設定する を タップします。

## 5

![](_page_12_Picture_20.jpeg)

![](_page_12_Picture_21.jpeg)

🏁 Wi-Fiの設定が完了します。

## 6

[進む] 🔿 [設定する]

![](_page_12_Picture_25.jpeg)

🏁 常時表示設定画面が表示されます。

・常時表示設定(手順7))を省略するときは、後で設定するを
 タップします。

### 7

#### 使い方ガイドを常に表示するかどうか選択 ⋺ [完了]

![](_page_12_Picture_30.jpeg)

🏁 常時表示設定が完了します。

19

My Y!mobileをはじめて利用するときは、利用する(初めての方)をタップして、画面の指示に従ってください。

- My Y!mobileを利用したことがあるときは、利用する(過去に利用済みの方)をタップして、電話番号とパスワードを入力し、ログインをタップします。
- ・My Y!mobileへのログインを省略するときは、 後で利用する を タップします。